## **Electronic Application for Master in Global Urban Health**

## **University of Freiburg**

Before you apply for our Master, you need to register on HISinOne website (university campus management system) to receive your login data. Please see below the steps for this process.

## **Step 1: REGISTRATION**

1. Start the self-registration process on <u>https://campus.uni-freiburg.de</u> (Click on "Application").

| Campus Management - HISinOne                                                                                                    | Use<br>Lost                                                                                                    | er name<br>t login data? | Password                    | ▶ Login            | 🎟 English |  |
|----------------------------------------------------------------------------------------------------|----------------------------------------------------------------------------------------------------|--------------------------|-----------------------------|--------------------|-----------|--|
| Home         Application         Studies offered         Organisation         Help           Startpage         Applicants         Students         Guest Auditors         International Incomings         Doctoral Candidates         L                                                                                                    | ecturers Employees                                                                                                    |                          |                             |                    |           |  |
| Information for applicants                                                                                                    | Quicklinks                                                                                                    |                          |                             |                    |           |  |
| Dear applicant,                                                                                                    | Registration                                                                                                    | Sho                      | w university course ca      | atalog             |           |  |
| after registration (under "QUICKLINKS "Registration") the following groups of applicants may use this application<br>portal of the University of Freiburg to apply during the application periods #:                                                                                                    | Registration for online application                                                                                                    | Shor                     | w university course catalog |                    |           |  |
| <ul> <li>An applicants for diborgraduate degree programs of (backnow), state Examination for the 1st and higher semesters (exceptions see below)</li> <li>All applicants for Master programs of (M.A., M.S., M.E.d., LL.M.) for the 1st semester</li> <li>All applicants for degrees in the Diadoprientifients Serviceverfahren (DoSV) of after first registering at Hochschulstart of. DoSV only occurs for applications to the 1st semester. At the moment, the following degrees are participation in DoSS variable.</li> </ul> | Search for courses<br>Courses Institution-wide                                                                                                    | Stu                      | dent Portal                 |                    |           |  |
| Betriebswirtschaftslehre (Public and Non-Profit Management), Bachelor of Science     Biologie, Bachelor of Science     Geographie, Bachelor of Science     Pharmazeutische Wissenschaften, Bachelor of Science     Psychologie, Bachelor of Science     Bachtswissenschaft Staatesvamen                                                                                                    | Help<br>HISinOne Manual for Applicants                                                                                                    |                          |                             |                    |           |  |
| <ul> <li>Sportwissenschaft - Bewegung und Gesundheit, Bachelor of Science</li> <li>Applicants for the lottery procedure in study programs with restrictive admission (winter semester: from<br/>September 1 through 30 / summer semester: from Match 1 through 31)</li> </ul>                                                                                                    | Contact<br>For all questions regarding the application p                                                                                                    | process for Bache        | lor's Programs and St       | ate Examination:   |           |  |
| Applications for a higher semester in these programs, as for all other undergraduate programs, are possible in the<br>summer- and wintersemester via this portal.                                                                                                    | Image: +49 761 203 4246, Mo-Thu 09:00 - 16:30, Fr 9:00 - 12:00         Email: studienberatung@service.uni-freiburg.de g*.         For all questions regarding the application process for Master's Programs: Please contact the Departmental Academic Advising (for contact details see list of master degree programs g*) |                          |                             |                    |           |  |
| If the end of the application period (cut-off deadline) falls on a Sunday, public holiday or Saturday, the deadline<br>ends at the end of the corresponding day and is not extended until the end of the next following working day.                                                                                                    |                                                                                                    |                          |                             |                    |           |  |
| The following groups of applicants do not apply via this portal:                                                                                                    | For technical questions: Universitätsrechenz                                                                                                    | zentrum, Campus          | -Management, Email:         | cm@rz.uni-freiburg | g.de ₫.   |  |

#### 2. Read carefully the information. Click on "*OK*", if you are eligible for registration.

| â | Application                                                                                                    | Studies offered                                                                                                    | Organisation                                                                                                 | Help                                                                                                    | Deutsch                                                                                             |                                          |  |  |  |  |  |
|---|----------------------------------------------------------------------------------------------------|----------------------------------------------------------------------------------------------------|----------------------------------------------------------------------------------------------------|----------------------------------------------------------------------------------------------------|----------------------------------------------------------------------------------------------------|------------------------------------------|--|--|--|--|--|
| > | You are here: Home > Application                                                                                                    | on > Self-Registration                                                                                                  |                                                                                                    |                                                                                                    |                                                                                                    |                                          |  |  |  |  |  |
|   | Self-Registration                                                                                                    |                                                                                                    |                                                                                                    |                                                                                                    |                                                                                                    |                                          |  |  |  |  |  |
|   | OK Cancel                                                                                                    |                                                                                                    |                                                                                                    |                                                                                                    |                                                                                                    |                                          |  |  |  |  |  |
|   | i Do you already have an                                                                                                    | application-account or UniAccou                                                                                         | nt?                                                                                                    |                                                                                                    |                                                                                                    |                                          |  |  |  |  |  |
|   | lf you have already appl<br>Universität Freiburg, <u>ple</u>                                                                                                    | ied to Albert-Ludwigs-Universität f<br>ase do not complete another onlin                                                | Freiburg and the last use of your and the last use of your and the registration:                             | account was less than a year ago                                                                           | o or you are already enrolled at Al                                                                 | bert-Ludwigs-                            |  |  |  |  |  |
|   | <ul> <li>If you have an active application account at the Albert-Ludwigs-University (typically: "First name.Last name"), you can apply directly after registering with the system under Studies offered   Online application.</li> <li>Registered students of the Albert-Ludwigs-Universität can apply directly for another course of study with their UniAccount @ UniAccount (typically "xy1234") in the role Studying under Studies offered   Online application.</li> </ul>                            |                                                                                                    |                                                                                                    |                                                                                                    |                                                                                                    |                                          |  |  |  |  |  |
|   | All other groups of peop<br>students, students regis<br>them automatically afte                                                                                                    | le automatically receive an applic<br>stered at the Albert-Ludwigs-Unive<br>r self-registration. <b>Important: if y</b> | ation account after self-registratic<br>ersität who are not enrolled, forme<br>ou already have an active app | on: School leavers, students from<br>er students of the Albert-Ludwigs-<br>plication account, a new regist | other universities, guest students<br>Universität. The application accou<br>ration is not possible. | s, future doctoral<br>nt will be sent to |  |  |  |  |  |
|   | Please do not try to re                                                                                                    | egister more than once! Multiple                                                                                        | e registrations lead to errors.                                                                              |                                                                                                    |                                                                                                    |                                          |  |  |  |  |  |
|   | Application data is regularly deleted by the Albert-Ludwigs-University for data protection reasons (typically twice a year). Application accounts and master data are also automatically deleted 1 year after the last use of the account. If you can log in with your application account, your account is still active. If you have forgotten the password of your application account, please use the function Lost login data? Forgotten password for students with UniAccount works via myAccount and |                                                                                                    |                                                                                                    |                                                                                                    |                                                                                                    |                                          |  |  |  |  |  |
|   | OK Cancel                                                                                                    |                                                                                                    |                                                                                                    |                                                                                                    |                                                                                                    |                                          |  |  |  |  |  |
|   |                                                                                                    |                                                                                                    |                                                                                                    |                                                                                                    |                                                                                                    |                                          |  |  |  |  |  |
|   |                                                                                                    |                                                                                                    |                                                                                                    |                                                                                                    |                                                                                                    |                                          |  |  |  |  |  |

You don't have to fill out any information on the first box "Data transfer from hochschulstart.de".
 Enter your data under "Personal details" and when you are done, click on "Register". The fields marked with \* are mandatory. For some fields you can get additional information by pressing the info-button .

| • • • • • • • • • • • •                                                                                                    | and the second second                                                                                                    |                                                                                             |                                                                                                    |
|----------------------------------------------------------------------------------------------------|----------------------------------------------------------------------------------------------------|---------------------------------------------------------------------------------------------|----------------------------------------------------------------------------------------------------|
| Please note the data privacy polic                                                                                           | y regarding the registration.                                                                                                    |                                                                                             | Information                                                                                                    |
| Data transfer from hochschuls                                                                                                | start.de                                                                                                    | () Help                                                                                     | After registering you will automatically receive an e-m<br>with a request to verify your 'application account'.                |
| If you wish to apply for admission to or<br>hochschulstart.de (as listed at the int<br>enter your access data here. Then you | he of the degree programs <b>Bachelor of S</b><br>fo <i>button</i> ) you need an account at hochso<br>in personal and contact data will be transfe | cience or State Examination via<br>hulstart.de @. If you have already registered,<br>rrred. | Important: Please remember your user<br>identification and your self-elected passwo<br>that you received in your welcome email |
| Applicant ID (BID)                                                                                                    | y regarding the transier of data from thechs                                                                                                    | schuistan.de.                                                                               | after registration! You will need them later for your log in to the portal.                                                    |
| Applicant authentication number                                                                                              |                                                                                                    |                                                                                             | Fields marked with * are mandatory.                                                                                            |
| (1,1,1)                                                                                                    | → Import data from hochschulstart.de                                                                                                    |                                                                                             | You are alredy possessing an UniAccount                                                                                        |
| <b>u</b>                                                                                                    |                                                                                                    |                                                                                             | you are alread registered?                                                                                                    |
| Personal details                                                                                                    |                                                                                                    |                                                                                             | Please do not try to register more than once!                                                                                  |
| * Sumama                                                                                                    |                                                                                                    | ]                                                                                           | Please do not use the self-registration if you are alrea                                                                       |
| * First name                                                                                                    |                                                                                                    | ]                                                                                           | registered or you already have an UniAccount  . In the case, login at the top right-hand corner of this page us                |
| * Conder                                                                                                    |                                                                                                    |                                                                                             | your existing applicationaccount or your UniAccount<br>username and password. Multiple registrations lead                      |
| * Date of birth (DD MM YYYY or                                                                                               | mm/dd/www.                                                                                                    |                                                                                             | errors.                                                                                                    |
| MM/DD/YYYY)                                                                                                    |                                                                                                    | 1                                                                                           | page using your username (which you                                                                                            |
| * Place of birth                                                                                                    |                                                                                                    |                                                                                             | elected password.                                                                                                    |
| Country of birth                                                                                                    | ~                                                                                                    |                                                                                             |                                                                                                    |
| Different surname of birth                                                                                                   |                                                                                                    |                                                                                             |                                                                                                    |
| * Nationality                                                                                                    | ~                                                                                                    | ]0                                                                                          |                                                                                                    |
| 2. Nationality                                                                                                    | ~                                                                                                    |                                                                                             |                                                                                                    |
| Contact information                                                                                                    |                                                                                                    |                                                                                             |                                                                                                    |
| * Country                                                                                                    | Germany                                                                                                    |                                                                                             |                                                                                                    |
| Additional address information                                                                                               |                                                                                                    |                                                                                             |                                                                                                    |
| * Street and number                                                                                                    |                                                                                                    | 0                                                                                           |                                                                                                    |
| * Postal code                                                                                                    |                                                                                                    |                                                                                             |                                                                                                    |
| * City                                                                                                    |                                                                                                    | 0                                                                                           |                                                                                                    |
| Phone                                                                                                    |                                                                                                    | 0                                                                                           |                                                                                                    |
| Mobile Phone                                                                                                    |                                                                                                    | 0                                                                                           |                                                                                                    |
| * E-mail                                                                                                    |                                                                                                    |                                                                                             |                                                                                                    |
| * Repeat E-mail                                                                                                    |                                                                                                    | ]                                                                                           |                                                                                                    |
| Password                                                                                                    |                                                                                                    |                                                                                             |                                                                                                    |
| Your password must have at lea                                                                                               | st 10 characters. One of them must be a                                                                                                    | special character                                                                           |                                                                                                    |
| * Password                                                                                                    |                                                                                                    | 0                                                                                           |                                                                                                    |
| * Repeat Password                                                                                                    |                                                                                                    | $\odot$                                                                                     |                                                                                                    |
| i Please type in the response to t                                                                                           | L<br>he question below. This is for spam defen                                                                                                    | ce, please understand.                                                                      |                                                                                                    |
| Security question                                                                                                    | Please type in the second, third and fifth letter of 'SUFFICES'.                                                                                   | 2                                                                                           |                                                                                                    |
| * Response to the security question                                                                                          |                                                                                                    | 0                                                                                           |                                                                                                    |
| * I have read and accept the data<br>privacy policy mentioned above                                                          |                                                                                                    |                                                                                             |                                                                                                    |
|                                                                                                    |                                                                                                    |                                                                                             |                                                                                                    |

4. After the successful self-registration, you will receive an e-mail. You can click on the link in the mail, or you can enter the activation code manually.

| E A Campus Mar                                                                                                    | nagement - HISinOne<br>versität Freiburg                                                                                                    | User name<br>Lost login data?        | Password                | ▶ Login     | <b>₽</b> English |
|----------------------------------------------------------------------------------------------------|----------------------------------------------------------------------------------------------------|--------------------------------------|-------------------------|-------------|------------------|
| Home Application Str                                                                                                    | udies offered Organisation Help                                                                                                    |                                      |                         |             |                  |
| Registration                                                                                                    | ganaan                                                                                                    |                                      |                         |             |                  |
| Thank you for registering! We have sent you an e-mail containing contains your username, which you will Enter the activation code from the we | detailed instructions on how to activate your user account. Please follow the instructions carefully. The e-mail also<br>need to be able to login once your account has been activated. If you are doctoral candidate you can ignore this email |                                      |                         |             |                  |
|                                                                                                    |                                                                                                    |                                      |                         |             |                  |
|                                                                                                    |                                                                                                    |                                      |                         |             |                  |
|                                                                                                    |                                                                                                    |                                      |                         |             |                  |
| Imprint I Privacy I User Manual I                                                                                                    | HISin One Accessibility Statement   Sitemap   HISinOne is a product of HIS eG                                                                                                    |                                      |                         |             | Prod server 60   |
| E A Campus Man                                                                                                    | nagement - HISinOne<br>versität Freiburg                                                                                                    | User name<br>Lost login data?        | Password                | ► Login     | ■ English        |
| Home         Application         Str           You are here:         Home <ul> <li>Application              </li> <li>R</li> </ul>            | udies offered Organisation Help<br>egistration                                                                                                    |                                      |                         |             |                  |
| Registration                                                                                                    |                                                                                                    |                                      |                         |             |                  |
| Verification                                                                                                    |                                                                                                    | Information                          |                         |             |                  |
| i Hint<br>Please enter the activation code from                                                                                               | the registration email.                                                                                                    | Activation code<br>You have received | d the activation code v | ria e-mail. |                  |
| * Activati                                                                                                    | on code                                                                                                    |                                      |                         |             |                  |
| ок                                                                                                    |                                                                                                    |                                      |                         |             |                  |
|                                                                                                    |                                                                                                    |                                      |                         |             |                  |
|                                                                                                    |                                                                                                    |                                      |                         |             |                  |
|                                                                                                    |                                                                                                    |                                      |                         |             |                  |
|                                                                                                    |                                                                                                    |                                      |                         |             |                  |

5. Now you have successfully created your application account! You can sign in with your *Username* (received by email) and the password you created during the registration process.

| â | Application                                                                   | Studies offered                                 | Organisation                     | Help             |                                                                                                    |
|---|-------------------------------------------------------------------------------|-------------------------------------------------|----------------------------------|------------------|----------------------------------------------------------------------------------------------------|
| > | You are here: Home 🔸 Applicati                                                | on > E-Mail Verification                        |                                  |                  |                                                                                                    |
|   | E-Mail Verification                                                           |                                                 |                                  |                  |                                                                                                    |
|   | <ul> <li>Your verification was su</li> <li>Please sign in with the</li> </ul> | iccessful.<br>username (not with your e-mail ad | dress) you received by e-mail an | d your password. | Information                                                                                                    |
|   |                                                                               | User name<br>Password<br>▶ Logir                | 1                                |                  | Welcome<br>You have completed the first step on the way to completing your application. We have<br>now created a user identification for you. You can now use this user identification to<br>log in and complete the other steps of the online application process.<br>After you have submitted your application, you can use your user identification at any<br>time to check the current status of your application here on the application portal.<br>Thank you for your interest in our university. |

## **Step 2: ONLINE APPLICATION**

## 1. Click on "Start Application".

| <b>m \star</b>                                                                                                    | My Studies                                                                                 | Studies offered                | Organisation | User information | Help                                                                                                    | Deutsch                                                                                                    |                                                                                                    |
|----------------------------------------------------------------------------------------------------|--------------------------------------------------------------------------------------------|--------------------------------|--------------|------------------|----------------------------------------------------------------------------------------------------|----------------------------------------------------------------------------------------------------|----------------------------------------------------------------------------------------------------|
| Home                                                                                                    | Sprachtest Anglistik                                                                       |                                |              |                  |                                                                                                    |                                                                                                    |                                                                                                    |
| Status                                                                                                    | student application port                                                                   | al                             |              | 8                | Recently used                                                                                                    |                                                                                                    |                                                                                                    |
| 🕑 Gre                                                                                                    | en: all functions of the applicati                                                         | ion portal are normally availa | ble          |                  | There are no entries yet.                                                                                                    |                                                                                                    |                                                                                                    |
| Choose                                                                                                    | e your portal - applicant                                                                  |                                |              |                  | Information for applican                                                                                                    | ts                                                                                                    |                                                                                                    |
| Ţ                                                                                                    | Applicants<br>You want to study and to apply for a study<br>place. This is the right page. |                                |              |                  | Dear applicant,<br>after registration (under "QUIC<br>University of Freiburg to apply<br>• All applicants for unde<br>(exceptions see below<br>• All applicants for Mast                                                                                                    | CKLINKS "Registration") the followin<br>r during the application periods 광:<br>rgraduate degree programs 광 (Bac<br>)<br>ere programs 광 (M.A., M.Sc., M.Ec                                                                                                    | g groups of applicants may use this application portal of the<br>helor, State Examination) for the 1st and higher semesters<br>I., LL.M.) for the 1st semester                                                                                                    |
| Your Applications            Start Application           You can apply for admission to several degree programs at the University of Freburg.                                                                                                    |                                                                                            |                                |              |                  | <ul> <li>All applicants for degrey<br/>only occurs for applica<br/>University of Freiburg;</li> <li>Betriebswirtsch</li> <li>Biologie, Bache</li> <li>Geographie, Ba</li> <li>Pharmazeutica</li> <li>Psychologie, B</li> <li>Rechtswissensch</li> <li>Applicants for the lotts<br/>30 / summer semester</li> <li>Applicantes for the lotts</li> <li>Applicantes for the lotts</li> <li>Applicante for the lotts</li> <li>Applicante of a polity of semistry</li> </ul> | ese in the Dialogorientuetes Service<br>tions to the 1st semester. At the m<br>aftsikhre (Public and Non-Profit Ma<br>lor of Science<br>chellor of Science<br>he Wissenschaften, Bachelor of Sc<br>achelor of Science<br>chaft. Staatsexamen<br>nat Bawegung und Gesundheit, B<br>ry procedure in study programs wit<br>r. from Match 1 through 31)<br>ester in these programs, as for all of<br>parts do not apply via this portal. | werdahren (DoSV) of after first registering at Hochschulstant at. DoSV<br>onment, the following degrees are participating in DoSV at the<br>nagement), Bachelor of Science<br>ience<br>achelor of Science<br>h restrictive admission (winter semester: from September 1 through<br>ther undergraduate programs, are possible in the summer- and                              |
| Functions for students not usable with an applicant's account     if you would like to use student functions, you must sign in with your Uni-Account (which you manage through myAccount at, typical: xy1234) and if necessary, change into the user role "Studieren".     If you sign in with a potentially still existing applicant's account (typical: firstname.sumame), you cannot switch into the "Studieren" role and therefore cannot use student functions. |                                                                                            |                                |              |                  | <ul> <li>Germa and EU-spolic<br/>Hochschulstan at<br/>Applicants for the degr<br/>application process.</li> <li>Applicants for a higher</li> <li>This refers to German applic<br/>Bildungsinlander (educational</li> </ul>                                                                                                    | and on the oppy in an a portal<br>cants' for the degrees of Medicine,<br>ree Region Chimica, Bachelor of So<br>semester in Master programs plea<br>cants, applicants from states in the<br>residents), and all other applicants                                                                                                    | Dentistry and Pharmacy in the 1st semester: application is done via<br>ience please see the website of the department <i>a</i> <sup>a</sup> for details on the<br>se contact the respective study coordinators <i>a</i> <sup>a</sup><br>European Union (EU) and the European Economic Area (EEA), for<br>that are considered equivalent to German applicants according to §1 |

#### 2. Choose "Winter Semester 2022/23"

| Home                                                                          | My Studies                                                                                                    | Studies offered                                                                                                    | Organisation                       | User information        | Help           |                    |                       |                     |                      |                        |                   |
|-------------------------------------------------------------------------------|----------------------------------------------------------------------------------------------------|----------------------------------------------------------------------------------------------------|------------------------------------|-------------------------|----------------|--------------------|-----------------------|---------------------|----------------------|------------------------|-------------------|
| You are her                                                                   | e: Home 🔸 Studies                                                                                                    | offered > Online applicati                                                                                                    | ion                                |                         |                |                    |                       |                     |                      |                        |                   |
| Online a                                                                      | application                                                                                                    |                                                                                                    |                                    |                         |                |                    |                       |                     |                      |                        |                   |
| Semest                                                                        | er                                                                                                    |                                                                                                    |                                    |                         |                |                    |                       |                     |                      |                        |                   |
| i Pla<br>At the r<br>For furth<br>You will<br>or for M<br>winter s<br>Start a | ease select your pref<br>noment it is possible<br>her information on the<br>I find the general appl<br>aster degree program<br>emester 2022/23<br>pplication | erred application semeste<br>to apply for different seme<br>a semester terms see here<br>lication deadlines here d <sup>a</sup><br>ns here d <sup>a</sup> | r<br>esters. Please select<br>e ਕਾ | the semester in which y | ou wish to beg | in your studies. A | t any time, the prefe | rred semester to be | gin your studies car | n be changed in the Or | line-Application. |

### 3. Click on *"Add an application"*.

| â   | *                                                                                                    | My Studies                  | Studies offered    | Organisation | User information | Help | Deut    |  |  |  |  |
|-----|----------------------------------------------------------------------------------------------------|-----------------------------|--------------------|--------------|------------------|------|---------|--|--|--|--|
| You | are here:                                                                                                    | Home > Studies offered >    | Online application |              |                  |      |         |  |  |  |  |
| On  | Online application                                                                                                    |                             |                    |              |                  |      |         |  |  |  |  |
| Se  | Semester: winter semester 2021/22                                                                                                    |                             |                    |              |                  |      |         |  |  |  |  |
| i   | There a                                                                                                    | re no documents in your inb | ox yet.            |              |                  |      |         |  |  |  |  |
| Ap  | oplicatio                                                                                                    | on in progress              |                    |              |                  |      | () Help |  |  |  |  |
| 1   | To apply to the University of Freiburg, click on "Add an application." Fields marked with * are mandatory.<br>If you have already applied for a previous semester please select the semester that you are now applying for, on the top of this page. |                             |                    |              |                  |      |         |  |  |  |  |
| -   | Add an application                                                                                                    |                             |                    |              |                  |      |         |  |  |  |  |

4. Select the desired <u>Degree</u> program: choose "Master of Science"

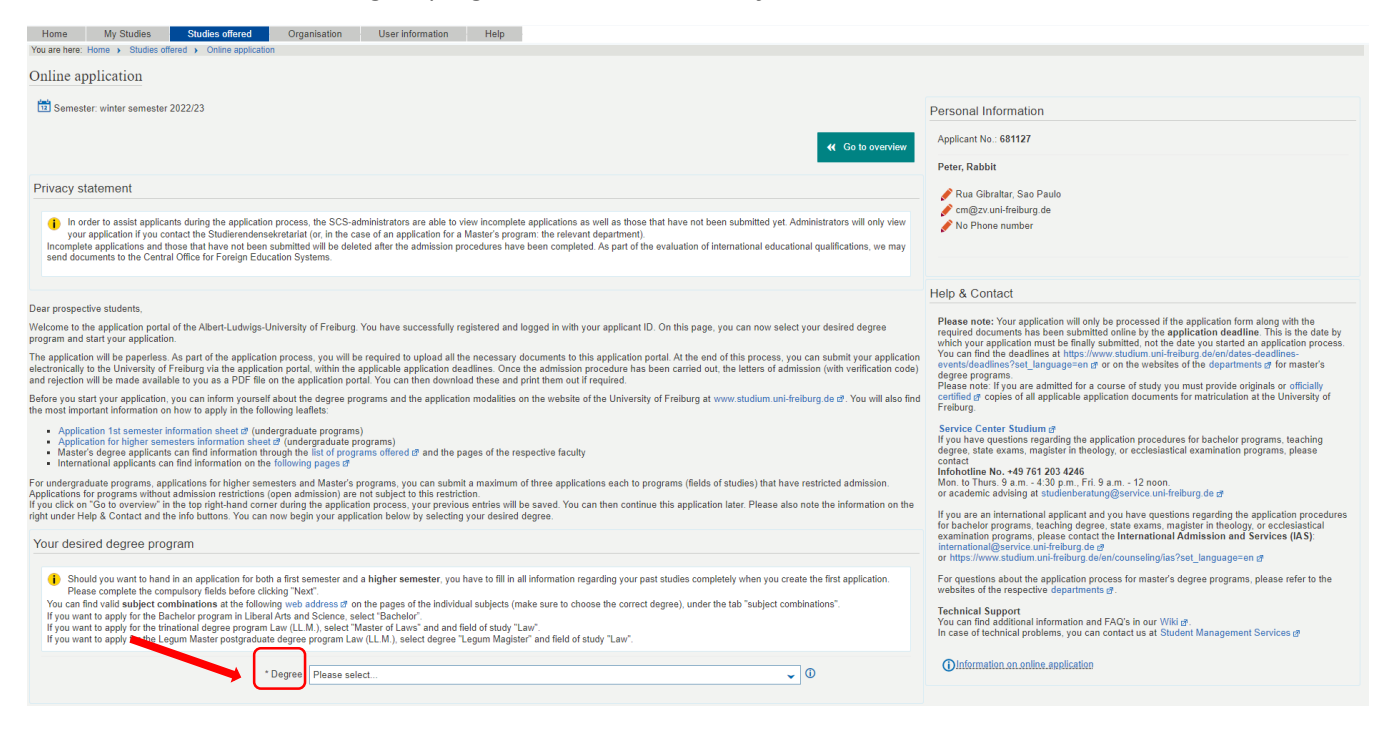

- 5. For the other fields:
  - Major/Minor: Major (automatically filled out)
  - Field of Study: choose "Global Urban Health"
  - Form of Studies: Advanced Training (automatically filled out)
  - <u>Course of study</u>: Master of Science... (automatically filled out)
  - <u>Which study semester do you wish to begin your studies in</u>: 1. subject related semester (automatically filled out)
  - <u>Type of Admission</u>: With special prerequisites for admission (automatically filled out)

|                                                                                                    |                                                                                                    | Help & Contact                                                                                                    |  |  |
|----------------------------------------------------------------------------------------------------|----------------------------------------------------------------------------------------------------|----------------------------------------------------------------------------------------------------|--|--|
| Dear prospective students,                                                                                                    |                                                                                                    |                                                                                                    |  |  |
| Welcome to the application portal of the Albert-Ludwigs-University<br>program and start your application.                                                                                                    | of Freiburg. You have successfully registered and logged in with your applicant ID. On this page, you can now select your desired degree                                                                                                    | Please note: Your application will only be processed it the application form along with the<br>required documents has been submitted online by the application deadline. This is the date by<br>which your application must be finally submitted, not the date you started an application process.                    |  |  |
| The application will be paperless. As part of the application proces<br>electronically to the University of Freiburg via the application porta<br>and rejection will be made available to you as a PDF file on the ap                                                                                                    | a, you will be required to upload all the necessary documents to this application portal. At the end of this process, you can submit your application, within the applicable application deadlines. Once the admission procedure has been carried out, the letters of admission (with verification code) glication portal. You can then download these and print them out if required.                                                                                                    | You can find the deadlines at https://www.studium.uni-fraiburg.de/en/dates-deadlines-<br>events/dadalines?set_language=en.gt or on the websites of the departments of for master's<br>degree programs.<br>Please note: If you are admitted for a course of study you must provide orbinals or officially              |  |  |
| Before you start your application, you can inform yourself about th the most important information on how to apply in the following lear                                                                                                    | e degree programs and the application modalities on the website of the University of Freiburg at www.studium.uni-freiburg.de Ø. You will also find flets:                                                                                                    | certified a copies of all applicable application documents for matriculation at the University of<br>Freiburg.                                                                                                    |  |  |
| Application 1st semistir information theet if (undergradual<br>Application for higher semisters information sheet if (under<br>Master's degree applicants can find information through the<br>International applicants can find information on the following<br>For undergraduate programs, applications for higher semisters a<br>Applications for programs without admission restrictions (open adf<br>if you click on "Go to overlee" in the top right-hand come during<br>inplut under Hog & Constact and the inbottoms. You can now begin | Service Center Studium at<br>If you have exactions regarding the application procedures for bachelor programs, teaching<br>degree, state exams, magister in theology, or ecclesiastical examination programs, please<br>introhoting two, 4-97 67 203 2436<br>Mon. to Thurs. 9 a.m4.30 g.m., Frl. 9 a.m12 noon.<br>or academic advising at studenbarratung@service.uml-reburg de gr<br>or academic advising at studenbarratung@service.uml-reburg de gr<br>If you are an international applicant and you have questions regarding the application procedures<br>of bachelor programs, teaching degree = state exams, magister in theology, or accelesiastical |                                                                                                    |  |  |
| Your desired degree program                                                                                                    |                                                                                                    | examination programs, please contact the International Admission and Services (IAS);<br>international@service.uni-freiburg.de g<br>or https://www.studium.uni-freiburg.de/en/counseling/ias?set_language=en.g                                                                                                    |  |  |
| Should you want to hand in an application for both a first s<br>Please complete the computory fields before clicking "Nex<br>You can find valid subject combinations at the following web a<br>H you want to apply for the Bachelor program in Liberal Arts and<br>H you want to apply for the Legum Master postgraduate degree<br>If you want to apply for the Legum Master postgraduate degree                                                                                                    | amester and a higher semester, you have to fill in all information regarding your past studies completely when you create the first application.<br>d:<br>ddess of on the pages of the individual subjects (make sure to choose the correct degree), under the tab "subject combinations".<br>Science, select "Bachelor"<br>A), select "Master of Laws" and and field of study "Law".<br>program Law (LL M), select degree "Legum Magister" and field of study "Law".                                                                                                    | For questions about the application process for master's degree programs, please refer to the websites of the respective departments of . <b>Technical Support</b> You can find additional information and FAQ's in our Wiki of . In case of technical problems, you can contact us at Student Management Services of |  |  |
| * Degree                                                                                                    | Master of Colones                                                                                                    | Information.on.online.application                                                                                                    |  |  |
| * Major/Minor                                                                                                    | Malar                                                                                                    |                                                                                                    |  |  |
| * Field of study                                                                                                    | majui                                                                                                    |                                                                                                    |  |  |
| 5 Form of study                                                                                                    |                                                                                                    |                                                                                                    |  |  |
|                                                                                                    |                                                                                                    |                                                                                                    |  |  |
| · Course of study                                                                                                    | Master of Science, Global Urban Health, Hauptrach, PO 2021, Weiterbildungsstudium                                                                                                    |                                                                                                    |  |  |
| * Which study semester do you wish to begin your studies<br>In?                                                                                                    | 1. subject related semester                                                                                                    |                                                                                                    |  |  |
| Type of Admission                                                                                                    | With special prerequisites for admission                                                                                                    |                                                                                                    |  |  |
|                                                                                                    |                                                                                                    |                                                                                                    |  |  |

- 6. Enter information about your previous university studies/degrees
  - <u>Study course:</u> name of your degree (subject)
  - <u>University or college</u>: name of your university or college
  - <u>Studies from/to:</u> date of entry and graduation
  - <u>Please select degree:</u> select type of your degree

#### and click on "next"

| You are here: Home > Studies offered | Online application         | isaton oserinomaton nep                       |                  |                                                                                                    |
|--------------------------------------|----------------------------|-----------------------------------------------|------------------|----------------------------------------------------------------------------------------------------|
| Online application                   |                            |                                               |                  |                                                                                                    |
|                                      |                            |                                               |                  |                                                                                                    |
| Semester: winter semester 2022       | 2/23                       |                                               |                  | Personal Information                                                                                                    |
| 1. Request: Master of Scien          | ice, Global Urban Heal     | th, Hauptfach, PO 2021, Weiterbildungsstudium | 📢 Go to overview | Applicant No.: 681127                                                                                                    |
|                                      |                            |                                               |                  | Peter, Rabbit                                                                                                    |
| Previous university studies          |                            |                                               |                  | 🖋 Rua Gibraltar, Sao Paulo                                                                                                    |
| <b>1</b> -                           |                            |                                               |                  | Cm@zv.uni-treiburg.de No Phone number                                                                                                    |
|                                      | * Study course             |                                               | ٦                |                                                                                                    |
|                                      | " University or college    |                                               | 1                |                                                                                                    |
| Noluce Studies from and to a         | unt he menth/ware (MM/VVV) |                                               |                  | Help & Contact                                                                                                    |
| Values Studies from and to r         | * Studies from             | n.e.g. veizo (s).                             | 1                | Please note: Your application will only be processed if the application form along with the                                                                                                    |
| -                                    | * to                       | 122021                                        | 1                | required documents has been submitted online by the application deadline. This is the date by<br>which your application must be finally submitted, not the date you started an application process.                                                                                                    |
| Domes                                |                            |                                               |                  | events/deadlines?set_language=en @ or on the websites of the departments @ for master's                                                                                                    |
| Degree.                              | * Please select degree     | Bachalar of Arte                              |                  | Please note: If you are admitted for a course of study you must provide originals or officially<br>certified of copies of all applicable application documents for matriculation at the University of                                                                                                    |
|                                      | Other degree               |                                               | ]                | Freiburg.                                                                                                    |
|                                      |                            |                                               | ]•               | Service Center Studium @<br>If you have questions regarding the application procedures for bachelor programs, teaching                                                                                                    |
| Add Previous university studies      |                            |                                               |                  | degree, state exams, magister in theology, or ecclesiastical examination programs, please contact<br>Infohotline No. +49 761 203 4246<br>Mon the Thurs, Beam, 4/30 pm, Ed. Parm, 12 peop.                                                                                                    |
| → Next                               |                            |                                               |                  | or academic advising at studienberatung@service.uni-freiburg.de @                                                                                                    |
| _                                    |                            |                                               |                  | If you are an international applicant and you have questions regarding the application procedures<br>for bachelor programs, teaching degree state exams, magister in theology or ecclesiastical<br>examination programs, please contact the International Admission and Services (IAS):<br>International Results unificativity de 4. |
|                                      |                            |                                               |                  | or https://www.studium.uni-freiburg.de/en/counseling/ias?set_language=en @                                                                                                    |
|                                      |                            |                                               |                  | For questions about the application process for master's degree programs, please refer to the websites of the respective departments g <sup>*</sup> .                                                                                                    |
|                                      |                            |                                               |                  | Technical Support<br>You can find additional information and FAQ's in our 'Wiki #.<br>In case of technical problems, you can contact us at Student Management Services #                                                                                                    |
|                                      |                            |                                               |                  | Dioformation on online application                                                                                                    |

- 7. Current state of your university degree (enter more details and upload your transcripts)
  - <u>Current state of university degree:</u> choose the current status of your degree
  - Name of the degree & subjects: name of the degree from your diploma
  - (Expected) date of completion: date on which the degree was awarded (if not complete: expected date of completion)
  - <u>Name of university:</u> name of your university or college
  - <u>Country:</u> country of the university
  - <u>Grade according to German grading system</u>: If you know your final grade according to the German system, include it here. If not, write "0"
  - <u>Grade in international grading system</u>: your final degree grade
  - <u>Grading scale</u>: Explain your degree scale. Write the highest possible mark and the minimum pass mark, the highest mark should come first.
    - Example: 10-5 (10 is the highest mark, 5 is the minimum pass mark)
  - Existing matriculation number at Uni Freiburg: leave BLANK

| You are here: Home > Studies offered > Online application                  | Namen Same and manon them                                       |                  |                                                                                                    |
|----------------------------------------------------------------------------|-----------------------------------------------------------------|------------------|----------------------------------------------------------------------------------------------------|
| Online application                                                         |                                                                 |                  |                                                                                                    |
| Semester: winter semester 2022/23                                          |                                                                 |                  | Personal Information                                                                                                    |
| 1. Request: Master of Science, Global Urban Heal                           | th, Hauptfach, PO 2021, Weiterbildungsstudium                   | ≪ Go to overview | Applicant No. 681127                                                                                                    |
| Current state of university degree                                         |                                                                 |                  | Peter, Naboli                                                                                                    |
| * Current state of university degree                                       | I have finished my previous studies and I can upload my diploma | ~                | 🖋 No Phone number                                                                                                    |
| * Please name the degree and subject(s) you study/studied                  | SXXXX                                                           |                  |                                                                                                    |
| (Expected) date of completion                                              |                                                                 |                  |                                                                                                    |
| * Name of University / Higher Education Institution                        | Universidade de Sao Paulo                                       |                  | sip & Contact                                                                                                    |
| * Country                                                                  | Brazil                                                          | · ·              | Please note: Your application will only be processed if the application form along with the                                                                                                    |
| () Grade                                                                   |                                                                 |                  | required documents has been submitted online by the application deadline. This is the date by<br>which your application must be finally submitted, not the date you started an application process.                                  |
| * Grade according to the German grading system (if unknown please enter 0) | 2.0                                                             | Φ                | You can find the deadlines at https://www.studium.uni-freiburg.de/en/dates-deadlines-<br>events/deadlines?set_language=en.dt or on the websites of the departments dt for master's<br>degree programs.                               |
| If applicable: grade in an international grading system                    |                                                                 | Φ                | Please note: If you are admitted for a course of study you must provide originals or officially<br>certified or copies of all applicable application documents for matriculation at the University of                                |
| Grading scale (highest possible mark and minimum pass mark)                |                                                                 | 0                | Freiburg.                                                                                                    |
| 0                                                                          |                                                                 |                  | If you have questions regarding the application procedures for bachelor programs, teaching<br>degree, state exams, magister in theology, or ecclesiastical examination programs, please contact<br>infonction to a 49 (761 203 242). |
| If you have been matriculated at Uni Freiburg in the past, ple             | ease enter your matriculation number:                           |                  | Mon. to Thurs. 9 a.m 4:30 p.m., Fri. 9 a.m 12 noon.<br>or academic advision at studenteratum@hervice.uni.freiburg.de.m.                                                                                                    |
| Existing matriculation number at Uni Freiburg                              |                                                                 |                  | If you are an international applicant and you have questions regarding the application procedures                                                                                                    |

8. Upload the following documents: Transcript of records + Translation (if not in English) and click on "*next*"

| Home         My Studies         Studies offered         Organisation         User information           You are here:         Home →         Studies offered →         Online application         User information                                                                                                    | Help                                                                                          |                                                                         |                                                                                                    |  |  |  |  |  |
|----------------------------------------------------------------------------------------------------|-----------------------------------------------------------------------------------------------|-------------------------------------------------------------------------|----------------------------------------------------------------------------------------------------|--|--|--|--|--|
| Online application                                                                                                    |                                                                                               |                                                                         |                                                                                                    |  |  |  |  |  |
| Semester: winter semester 2022/23                                                                                                    | 1 Semester: winter semester 2022/23                                                           |                                                                         |                                                                                                    |  |  |  |  |  |
| 1. Request: Master of Science, Global Urban Health, Hauptfach, PO 2021, 1                                                                                                    | 1. Request: Master of Science, Global Urban Health, Hauptfach, PO 2021, Weiterbildungsstudium |                                                                         |                                                                                                    |  |  |  |  |  |
| Current state of university degree                                                                                                    |                                                                                               |                                                                         | iar, Sao Paulo<br>-freiburg de                                                                                                    |  |  |  |  |  |
| * Current state of university degree I have finished my previous stur                                                                                                    | lies and I can upload my diploma                                                              | no Phone 🖉                                                              | number                                                                                                    |  |  |  |  |  |
| * Please name the degree and subject(s) you study/studied sxxxx                                                                                                    |                                                                                               |                                                                         |                                                                                                    |  |  |  |  |  |
| (Expected) date of completion                                                                                                    |                                                                                               |                                                                         |                                                                                                    |  |  |  |  |  |
| * Name of University / Higher Education Institution Universidade de Sao Paulo                                                                                                    |                                                                                               | Help & Conta                                                            | ct                                                                                                    |  |  |  |  |  |
| * Country Brazil                                                                                                    |                                                                                               | Please note: Y<br>required docum<br>which your app<br>You can find th   | our application will only be processed if the application form along with the<br>ents has been submitted online by the application deadline. This is the date by<br>lication must be finally submitted, not the date you started an application process.<br>deadlines at https://www.studium.uni-freiburg.de/en/dates-deadlines- |  |  |  |  |  |
| * Grade according to the German grading system (if unknown<br>please enter 0)                                                                                                    |                                                                                               | events/deadline     degree program                                      | s?set_language=en @ or on the websites of the departments @ for master's<br>is.                                                                                                    |  |  |  |  |  |
| If applicable: grade in an international grading system                                                                                                    |                                                                                               | Please note: If     certified @ copi                                    | you are admitted for a course of study you must provide originals or officially<br>es of all applicable application documents for matriculation at the University of                                                                                                    |  |  |  |  |  |
| Grading scale (highest possible mark and minimum pass                                                                                                    |                                                                                               | Freiburg.                                                               |                                                                                                    |  |  |  |  |  |
| you have been matriculated at Uni Freiburg in the past, please <u>enter your matriculated</u>                                                                                                    | nberr                                                                                         | Figure 2                                                                | s suarum of<br>stations regarding the application procedures for bachelor programs, teaching<br>cams, magister in theology, or ecclesiastical examination programs, please contact<br>+49 761 203 2426<br>9 a.m 43 30 p.m., Fri. 9 a.m 12 noon.<br>Winne at sudembergtung@Bergrege unit/refiburing de of                         |  |  |  |  |  |
| Existing matriculation number at Uni Freiburg                                                                                                    |                                                                                               | If you are an in                                                        | ternational applicant and you have guestions regarding the application procedures                                                                                                    |  |  |  |  |  |
| Please upload the following documents here:<br>Prove and more than every ranscript of records or diploma certificate, please upload each of them in<br>the set of the set of the se | only one PDF or JPG file)                                                                     | for bachelor pro<br>examination pr<br>international@<br>or https://www. | grams, teaching degree, state exams, magister in theology, or ecclesiastical<br>grams, please contact the International Admission and Services (IAS)<br>ervice uni-freiburg de gr<br>studium.uni-freiburg, de/en/counseling/ias?set_language=en gr                                                                               |  |  |  |  |  |
| pload transcripts                                                                                                    | elines_2021.pdf                                                                               | For questions a websites of the                                         | bout the application process for master's degree programs, please refer to the respective departments ${\boldsymbol{\mathcal{C}}}$ .                                                                                                    |  |  |  |  |  |
| Translation of transcript of records, if required                                                                                                    | Upload file (click here or drop in here, max 1 file or files)                                 | Technical Sup You can find ad In case of technical                      | port<br>ditional information and FAQ's in our Wiki d.<br>nical problems, you can contact us at Student Management Services d                                                                                                    |  |  |  |  |  |
| Back → Next                                                                                                    |                                                                                               |                                                                         | .on.online.application                                                                                                    |  |  |  |  |  |

Upload your Diploma + Translation (if not in English)
 Please upload your original Diploma Certificate. If it is not in English, upload the translation of the diploma in the second field.

#### Click "next"

| Home         My Studies         Studies offered         Organisation         User Information         Help           You are here:         Home > Studies offered > Online application         User Information         Help                                                                                             |                                                                                                    |
|----------------------------------------------------------------------------------------------------|----------------------------------------------------------------------------------------------------|
| Online application                                                                                                    |                                                                                                    |
| 3 Semester: winter semester 2022/23                                                                                                    | Personal Information                                                                                                    |
| 1. Request: Master of Science, Global Urban Health, Hauptfach, PO 2021, Weiterbildungsstudium                                                                                                    | Applicant No.: 681127<br>Peter, Rabbit                                                                                                    |
| I have finished my previous studies and I can upload my diploma - further documents  * Original diploma certificate Translation of current or final diploma certificate, if required Translation of current or final diploma certificate, if required  Dipload file (click here or drop in here, max 1 file or files)  O | <ul> <li>Rua Gibrattar, Sao Paulo</li> <li>cm@zv.uni-freiburg de</li> <li>No Phone number</li> </ul>                                                                                                    |
| Back De Nadi                                                                                                    | Help & Contact<br>Hease note: Your application will only be processed if the application form along with the<br>specified documents has been submitted online by the application deadline. This is the date by<br>which your application must be finally submitted in other date your statents on application<br>organize procession.<br>Proceedings of the application of the date by the date by the date by<br>the date by the date by the date by the date by the date by<br>the date by the date by the date by the date by the date by<br>the date by the date by the date by the date by the date by<br>the date by the date by the date by the date by the date by<br>the date by the date by the date by the date by the date by<br>the date by the date by the date by the date by the date by<br>the date by the date by the date by the date by the date by<br>the date by the date by the date by the date by the date by<br>the date by the date by the date by the date by the date by<br>the date by the date by the date by the date by the date by<br>the date by the date by the date by the date by the date by<br>the date by the date by the date by the date by the date by the date by<br>the date by the date by the date by the date by the date by the date by<br>the date by the date by the date by the date by the date by the date by<br>the date by the date by the date by the date by the date by the date by<br>the date by the date by the date by the date by the date by the date by the date by<br>the date by the date by the date by the date by the date by the date by the date by<br>the date by the date by the date by the date by the date by the date by<br>the date by the date by the date by the date by the date by the date by<br>the date by the date by the date by the date by the date by the date by<br>the date by the date by the date by the date by the date by the date by<br>the date by the date by the date by the date by the date by the date by the date by the date by the date by the date by the date by the date by the date by the date by the date by the date by the date by the date by the date by the |

#### 10. English Proficiency (minimum B2)

Minimum requirement for entering the Master GUH program is a B2 level of English. You must provide a proof\* of your English level here. Enter the level of proficiency and type of your exam. Upload the certificate at the bottom and click "*next*"

<u>\*Accepted certificates:</u> Cambridge FCE, (CAE (C1) and CPE (C2), IELTS (5.5-6.5 points), IELTS Indicator Test, PTE Academic (59-75 points), TOEFL (72-94 points "Internet" / at least 567 points "paper"), TOEFL Home Edition, OOPT (60-79 points), telc B2-C1 University, TOEIC (at least 785 points "listening / reading", 160 points "speaking" and 150 points "writing"), Completion of an English-language undergraduate course (official confirmation from the examination office or "medium of instruction: English" in the diploma supplement), if your countries' official language is English, English as a mother tongue.

| Home My Stud            | dies Studies offered Or                                                                       | ganisation                                             | User information                                                                                          | Help              |                        |                         |     |   |
|-------------------------|-----------------------------------------------------------------------------------------------|--------------------------------------------------------|----------------------------------------------------------------------------------------------------|-------------------|------------------------|-------------------------|-----|---|
| You are here: Home > Si | tudies offered > Online application                                                           |                                                        |                                                                                                    |                   |                        |                         |     |   |
| Online application      | n                                                                                             |                                                        |                                                                                                    |                   |                        |                         |     |   |
| 🗓 Semester: winter se   | 📅 Semester: winter semester 2022/23                                                           |                                                        |                                                                                                    |                   |                        |                         |     |   |
| 1. Request: Maste       | 1. Request: Master of Science, Global Urban Health, Hauptfach, PO 2021, Weiterbildungsstudium |                                                        |                                                                                                    |                   |                        |                         |     |   |
| English Language        | skills (with upload)                                                                          |                                                        |                                                                                                    |                   |                        |                         |     |   |
| According to the        | Table for CEFR Language Level and Te                                                          | st Scores for i                                        | instance TOEFL, IELTS, P                                                                                  | FE Academic a     | nd Cambridge ESO       | L 🗗.                    |     |   |
| For more information    | please check the website of the program                                                       | I OI OI UIE COI                                        | ninon European Framewo                                                                                    | k of Reference    | for Languages (Ge      | man website) er.        |     |   |
| * Level of proficie     | ency according to the Common Europe<br>Reference Frame (CEF                                   | an B2<br>R)                                            |                                                                                                    |                   |                        |                         |     | ~ |
| * Proof of language p   | oroficiency (multiple choice is possible<br>holding CTR                                       | Dy<br>L)<br>TOEFL<br>TOEFL<br>TOEFL<br>Germa<br>Native | . (internet-based)<br>. (computer-based)<br>. (paper-based)<br>in University Entrance Qualifi<br>speaker. | cation (e.g. Abit | ur, Matura)            | · ()                    |     | - |
|                         | Other (if not listed abov                                                                     | e)                                                     |                                                                                                    |                   |                        |                         |     |   |
|                         | Test res                                                                                      | ult                                                    |                                                                                                    |                   |                        |                         |     |   |
| i Please upload th      | e following documents here:                                                                   |                                                        |                                                                                                    |                   |                        |                         |     |   |
|                         | Language certifica                                                                            | te                                                     | £                                                                                                    | Upload file (o    | lick here or drop in I | here, max 1 file or fil | es) | 1 |
| Back → Next             |                                                                                               |                                                        |                                                                                                    |                   |                        |                         |     |   |

11. Upload the MSc GUH Application form (link for download <u>here</u>) and your CV (Europass format) and click "*next*"

| Campus Management - HISinOne     Albert-Ludwigs-Universität Freiburg You are here: Home > Studies offered > Online application                                     | Studieren Albert-Luc |
|----------------------------------------------------------------------------------------------------|----------------------|
| Online application                                                                                                    |                      |
| Semester: winter semester 2022/23                                                                                                    |                      |
| 1. Request: Master of Science, Global Urban Health, Hauptfach, PO 2021, Weiterbildungsstudium                                                                      | K Go to overview     |
| Master Global Urban Health: Dokumente (Upload)                                                                                                    |                      |
| 1 year paid/unpaid work experience (MSc GUH Application Form - available at MSc GUH Application Form 🛛                                                             |                      |
| * MSc GUH Application Form<br>CV Upload file (click here or drop in here, max 1 file or files)<br>CV Upload file (click here or drop in here, max 1 file or files) | 0                    |
| Back → Next                                                                                                    |                      |

## **Step 3: CONFIRMATION OF YOUR DATA**

- 1. Download the document "Confirmation of the applicant (PDF)"
- 2. Print, fill it out (example below\*) and sign it
- 3. Upload the signed document at the designated space.

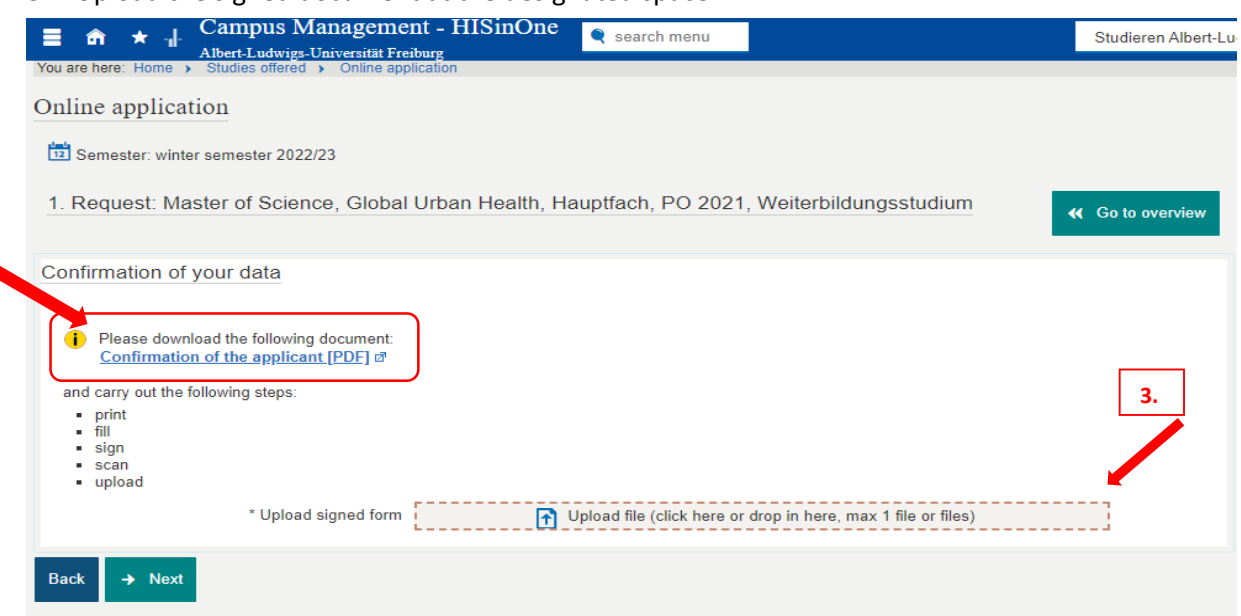

#### \*Data confirmation form:

1.

| Albert-Ludwigs-Universität Freiburg         |                                                                        |                                                                                                    |                           |
|---------------------------------------------|------------------------------------------------------------------------|----------------------------------------------------------------------------------------------------|---------------------------|
| Best                                        | ätigung der/des Bewerl                                                 | erin/Bewerbers                                                                                                    |                           |
|                                             | Confirmation of the a                                                  | applicant                                                                                                    |                           |
| Ich versichere, dass ich die Anga           | ben in diesem Antrag vollst                                            | ändig und wahrheitsgemäß                                                                                                    | gemacht sowie die         |
| Bewerbung um einen Platz im St              | tudiengang*                                                            |                                                                                                    |                           |
| eigenständig durchgeführt habe. N           | /lir ist bekannt, dass fahrläs                                         | sig oder vorsätzlich falsche A                                                                                                    | Angaben ordnungs          |
| widrig sind und zum Ausschluss vo           | om Vergabeverfahren oder -                                             | bei Feststellung nach der Im                                                                                                    | matrikulation – zun       |
| Widerruf der Immatrikulation führer         | 1.                                                                     |                                                                                                    |                           |
|                                             |                                                                        |                                                                                                    |                           |
|                                             |                                                                        |                                                                                                    |                           |
|                                             |                                                                        |                                                                                                    |                           |
| Ort Datum                                   |                                                                        | Unterschrift                                                                                                    | _                         |
| on, Datam                                   |                                                                        | onterscrimt                                                                                                    |                           |
|                                             |                                                                        |                                                                                                    | 2                         |
|                                             |                                                                        |                                                                                                    | 2.                        |
|                                             | e 11 - 11 11                                                           |                                                                                                    | 1.0                       |
| I hereby declare that all of the infor      | mation I have provided is co                                           | mplete and correct and that I                                                                                                    | completed the             |
| entire application for a place in the       | degree program <sup>*</sup> MSC GIO                                    | ai orbait riealut                                                                                                    | by                        |
| myselt.                                     |                                                                        |                                                                                                    |                           |
| I am aware that missing or incompl          | lete information, whether deli                                         | berate or the result of neglige                                                                                                    | nce, may exclude          |
| me from the admissions procedure            | or – if it is not noticed until a                                      | fter I matriculate – may lead i                                                                                                    | to revocation of my       |
| admission.                                  |                                                                        |                                                                                                    |                           |
|                                             |                                                                        |                                                                                                    |                           |
|                                             |                                                                        |                                                                                                    |                           |
|                                             |                                                                        |                                                                                                    |                           |
| Place, date                                 |                                                                        | Signature                                                                                                    |                           |
|                                             |                                                                        |                                                                                                    |                           |
|                                             |                                                                        |                                                                                                    |                           |
| Wenn Sie sich für einen Studiengang oh      | ne Zulassungsbeschränkung (zula<br>oc. an /z P. Bachelov of Science, P | ssungsfrei) bewerben, geben Sie H                                                                                                    | tier bitte ausschließlich |
| alas Alasolalussatal olana Analaha dos Laok |                                                                        | and the second second sec |                           |

## **Step 4: SUBMITTING THE APPLICATION**

You have now entered all necessary information for your application. Please review your data before submitting it to make sure you didn't make any mistakes.

#### Scroll down to the bottom of the page, check the box and click on "submit".

| ■                                                                                                    | 🔍 search menu                                                                                          |                                                                                                    | Studieren Albert-Luc                                           |
|----------------------------------------------------------------------------------------------------|----------------------------------------------------------------------------------------------------|----------------------------------------------------------------------------------------------------|----------------------------------------------------------------|
| You are here: Home > Studies offered > Online application                                                                                                    |                                                                                                    |                                                                                                    |                                                                |
| Online application                                                                                                    |                                                                                                    |                                                                                                    |                                                                |
| Semester: winter semester 2022/23                                                                                                    |                                                                                                    |                                                                                                    |                                                                |
| Your application form for admission - Application                                                                                                    |                                                                                                    |                                                                                                    |                                                                |
| Thank you. You have now entered all necessary information for you sure you didn't make any mistakes. After that you have to scroll do                                                                                                    | ur application. Please review<br>own to the bottom of the pa                                           | your application for admission before sub<br>ige, check the box and click on "submit".                                                      | mitting it to make                                             |
| (i) Notes on submission: You can submit your application until Sep                                                                                                    | 15, 2022.                                                                                              |                                                                                                    |                                                                |
| Please note that you will no longer be able to change your application a directly to the application for enrolment. Please check your information f be saved and you can continue processing your application later. If you under Help & Contact. | fter submitting it for subjects (<br>for correctness and completer<br>still have questions, you will f | without admission restrictions. You will the<br>ness. If you select "To overview" at the top<br>find the relevant information and contact p | en be forwarded<br>o, your details will<br>ersons on the right |
| Application                                                                                                    |                                                                                                    | Application status                                                                                                    | : In preparation                                               |
| Master of Science (M. Sc.), Global Urban Health, Hauptfach, PO 20<br>subject related semester                                                                                                    | 121, Weiterbildungsstudium,                                                                            | 1. With special prerequisites for<br>admission                                                                                              | Status:<br>In<br>preparation                                   |
|                                                                                                    |                                                                                                    |                                                                                                    |                                                                |
|                                                                                                    |                                                                                                    |                                                                                                    |                                                                |
| Confirm statements and submit application form                                                                                                    | ı for admission                                                                                        |                                                                                                    |                                                                |
| I hereby confirm that the information<br>have provided is correct. I take note of the<br>instructions for submission in the info box<br>below.                                                                                                    |                                                                                                    |                                                                                                    |                                                                |
| Back Submit application                                                                                                    |                                                                                                    |                                                                                                    |                                                                |

(i) Notes on submission: You can submit your application until Jul 31, 2021.

Please note that you will no longer be able to change your application after submitting it for subjects without admission restrictions. You will then be forwarded directly to the application for enrolment. Please check your information for correctness and completeness. If you select "To overview" at the top, your details will be saved and you can continue processing your application later. If you still have questions, you will find the relevant information and contact persons on the right under Help & Contact.

# After you successfully submitted your application, you will receive a confirmation e-mail.